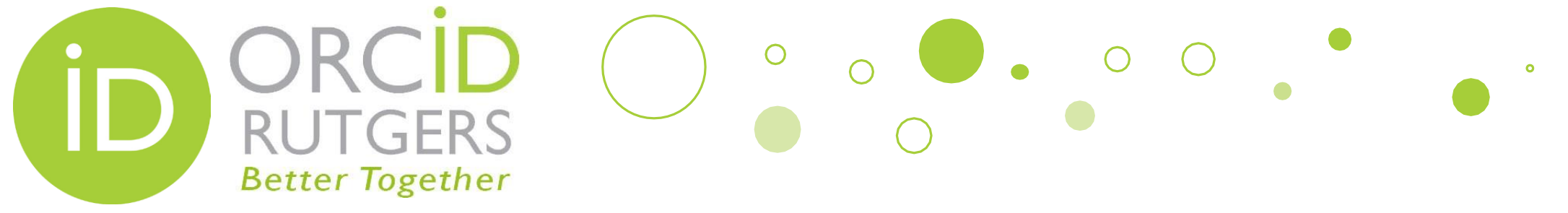

## How to Connect an Existing ORCID iD to Rutgers

If you have an existing ORCID iD, you just need to connect it to your Rutgers NetID. Please follow the steps in the next few slides to connect.

**Rutgers University Libraries** 

October 25, 2017

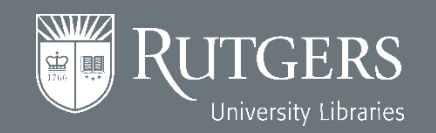

### Go To <a href="http://personalinfo.rutgers.edu">http://personalinfo.rutgers.edu</a>

0

• • •

0

• Log in with your NetID

<u></u>

Rutgers

University Libraries

JTGERS

**Better Together** 

| lease Log III                         |                                                                                          |                                                                                  |                                                                              |
|---------------------------------------|------------------------------------------------------------------------------------------|----------------------------------------------------------------------------------|------------------------------------------------------------------------------|
| You have request<br>Exit your web bro | ed access to a site that requires Rutgers an<br>wser when you are done accessing service | thentication. This is not a public network and<br>s that require authentication! | explicit authorization is required. For security reasons, please Log Out and |
| - Enter your                          | Rutgers NetID and Password                                                               | -                                                                                |                                                                              |
|                                       | -                                                                                        |                                                                                  |                                                                              |
|                                       | <u>N</u> etID:                                                                           | XXXXX                                                                            |                                                                              |
|                                       | Password:                                                                                | •••••                                                                            | Ensure proper security — keep your password a secret                         |
|                                       | <u>Authentication Type:</u>                                                              | Default 🔻                                                                        |                                                                              |
|                                       |                                                                                          | <u>N</u> otify me before logging me into a                                       | other sites.                                                                 |
|                                       |                                                                                          | To protect your privacy, please logout and ex                                    | it your browser when you are done accessing services that require            |
|                                       |                                                                                          | LOCIN Ferretten NetID er pensuert?                                               | First time users, estivate your NetID                                        |
|                                       |                                                                                          | LOGIN Forgotten Metto of password?                                               | First-time users, <u>activate your NetiD</u> .                               |
|                                       |                                                                                          |                                                                                  |                                                                              |

#### Within the Website <a href="http://personalinfo.rutgers.edu">http://personalinfo.rutgers.edu</a>

0

• Once you are in the Personal Contact Information website, click the ORCID tab.

.

**Better Together** 

0

| RUTGERS Personal Contact Information       |                        |                        |             | Welcome 📜 xxxx xxx | xx Log out                   |         |
|--------------------------------------------|------------------------|------------------------|-------------|--------------------|------------------------------|---------|
| Emergency Contacts and Notification        | Address Update         | Directory Listing      | ORCID       | FAQ                |                              |         |
|                                            |                        |                        |             |                    |                              |         |
| Required fields are marked with *.         |                        |                        |             |                    | <b>Click the ORC</b>         | CID Tab |
|                                            |                        |                        |             | {                  |                              |         |
| IN CASE OF A PERSONAL EMERGENC             | Y                      |                        |             |                    |                              |         |
|                                            |                        |                        |             | tt. info           | unation of follower          |         |
| Rutgers University employees (including le | gacy UMDINJ employee   | s) should update their | r emergency | contact info       | ormation as follows:         |         |
| Please go to HR Employee Self-servi        | ce.                    |                        |             |                    |                              |         |
|                                            |                        |                        |             |                    |                              |         |
|                                            |                        |                        |             |                    |                              |         |
| IN CASE OF A RUTGERS EMERGENCY             |                        |                        |             |                    |                              |         |
|                                            |                        |                        |             |                    |                              |         |
| Emergency Notification System (ENS) is     | used at Rutgers Univer | sity to send emergen   | cy text mes | sages to you       | r mobile phone during emerg  | gency   |
| situations as deemed by Public Safety an   | d to reset a forgotten | NetID password. ENS    | messages a  | ire also sent      | out to conduct system tests. |         |
| I'd like to receive ENS messages for       | the following campu    | ses *                  |             |                    |                              |         |
| New Brunswick/Piscataway                   |                        |                        |             |                    |                              |         |
| Newark                                     |                        |                        |             |                    |                              |         |
| Camden                                     |                        |                        |             |                    |                              |         |
| New Brunswick/Piscataway-RBHS              |                        |                        |             |                    |                              |         |

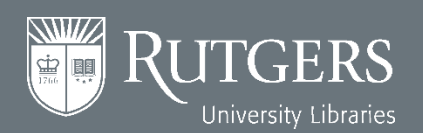

#### **Under the ORCID Tab**

 $\bigcirc$ 

RUTGERS

**Better Together** 

**JTGERS** 

University Libraries

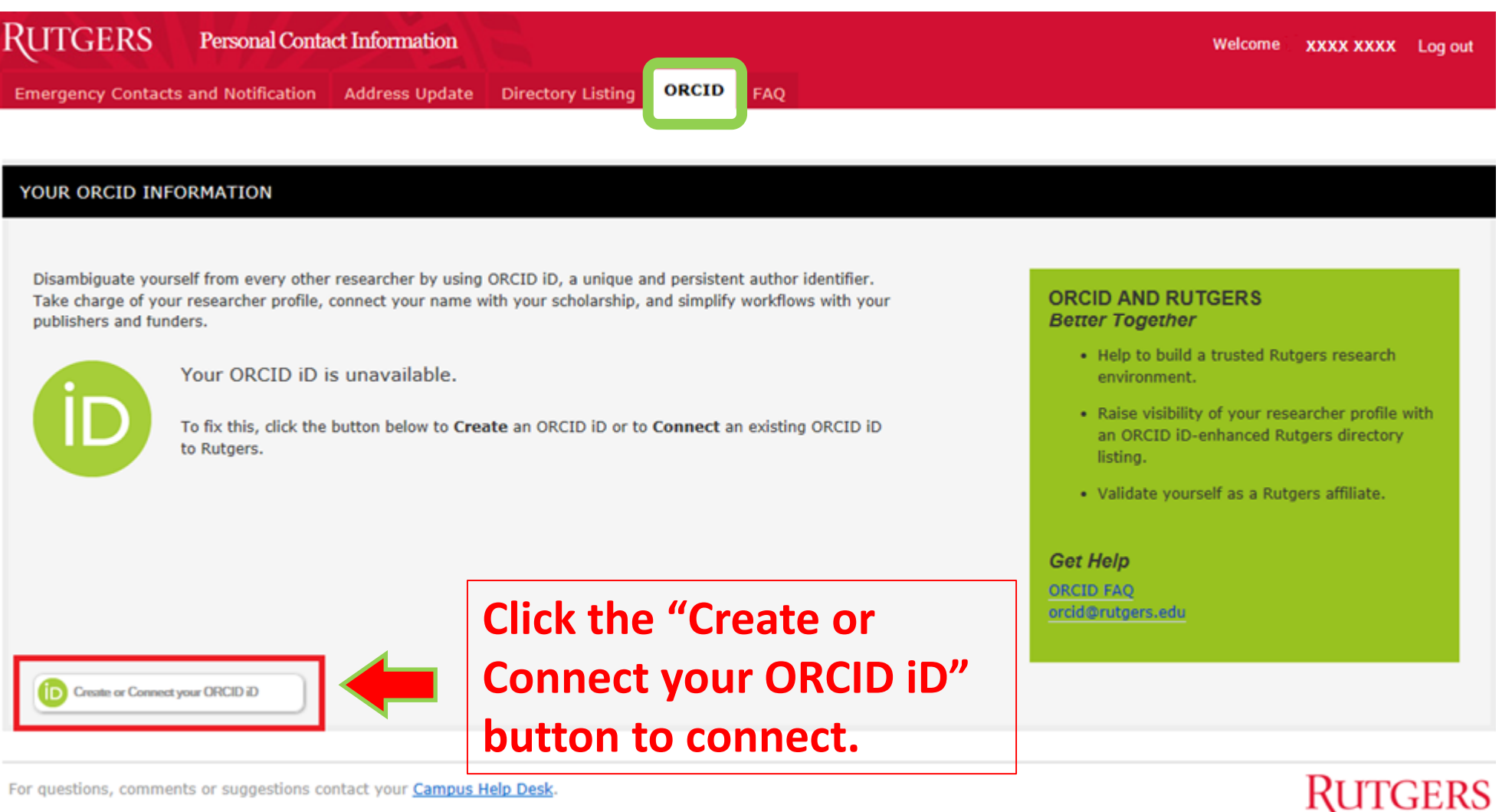

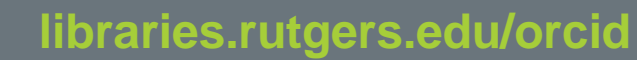

RUTGERS

0

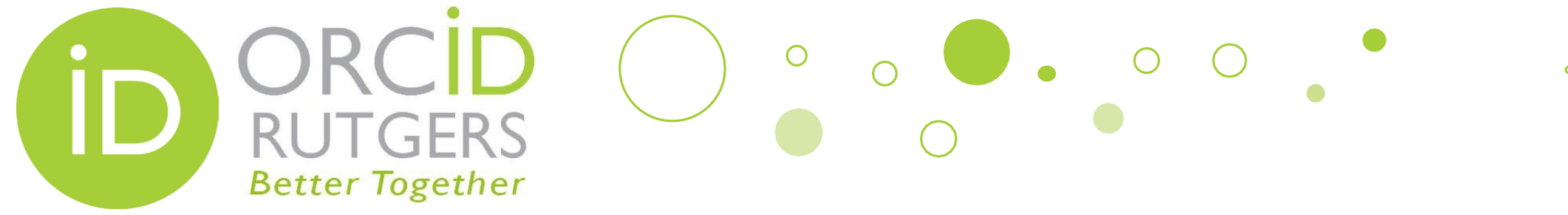

#### **Sign In to Your ORCID Account**

- After clicking the "Create or Connect your ORCID iD" button, you will be prompted to either register for an ORCID account or sign in to your ORCID account.
- Since you've already had an ORCID iD, you just need to Sign in your personal account (as you haven't connected yet) and then authorize Rutgers to access your ORCID account.

TGERS

University Libraries

|                                                                                                    |                                      | ORCID                    |                       |  |  |  |
|----------------------------------------------------------------------------------------------------|--------------------------------------|--------------------------|-----------------------|--|--|--|
| As per ORCID's terms and conditions, you may only registe<br>ORCID iD for yourself.                                                                                                    | er for an                            | Sign into ORCID          | ) or Register now     |  |  |  |
| First name                                                                                                    |                                      | 5                        | 5                     |  |  |  |
| XXXX                                                                                                    | •0                                   | Personal account         | finitiational account |  |  |  |
| Last name                                                                                                    |                                      |                          |                       |  |  |  |
| XXXXX                                                                                                    |                                      | Sian in with you         | r ORCID account       |  |  |  |
| Email                                                                                                    |                                      |                          |                       |  |  |  |
| XXXXX @rutgers.edu                                                                                                    | •                                    | Email or iD              |                       |  |  |  |
| Re-enter email                                                                                                    |                                      | Email or iD              |                       |  |  |  |
| Create an ORCID password                                                                                                    |                                      | ORCID password           |                       |  |  |  |
|                                                                                                    | •0                                   | ORCID password           |                       |  |  |  |
| Confirm ORCID password                                                                                                    |                                      |                          |                       |  |  |  |
|                                                                                                    | *                                    | Sign int                 | to ORCID              |  |  |  |
| Your ORCID iD connects with your ORCID Record that can contain lin<br>research activities, affiliations, awards, other versions of your name,<br>You control this content and who can see it.                         | nks to your<br>and more.             | Forgotten your password? |                       |  |  |  |
| By default, who should be able to see information added to your ORI<br>Record?                                                                                                    | CID                                  |                          |                       |  |  |  |
| 4 5 m 0                                                                                                    |                                      | Sign in with a socia     | al media account 📀    |  |  |  |
| Email frequency                                                                                                    |                                      |                          |                       |  |  |  |
| The ORCID registry provides notifications about things of interest, lik<br>to your ORCID record or being made a trusted individual, when they<br>(learn more about notifications). How often would you like these not | ke updates<br>v occur<br>tifications |                          | $X^+$                 |  |  |  |

#### Wait, Not Linked Yet

0

. 0

0

| RUTGERS Personal Contact Informatio                                                                                                    | n                                                                                                    | Welcome . XXXX XXXX Log out                                                                                                    |
|----------------------------------------------------------------------------------------------------|----------------------------------------------------------------------------------------------------|----------------------------------------------------------------------------------------------------|
| Image: Contracts and Notification       Address Upd         Image: Contracts and Notification       Address Upd         Image: Contracts and Notification       Address Upd         Image: Contracts and Notification       Address Upd         Image: Contracts and Notification       Address Upd         Image: Contracts and Notification       Address Upd         Image: Contracts and Notification       Address Upd         Image: Contracts and Notification       Address Upd         Image: Contracts and Notification       Address Upd         Image: Contracts and Notification       Image: Contract and Notification         Image: Contract and Contract and Notification       Image: Contract and Notification         Image: Contract and Contract and Notification       Image: Contract and Notification         Image: Contract and Contract and Notification       Image: Contract and Notification         Image: Contract and Contract and Con | ate     Directory Listing     ORCID     FAQ                                                                                                    | Ank between your ORCID ID and your Rutgers NetID.  ORCID AND RUTGERS Botter Together  • Help to build a trusted Rutgers research environment.                                                                                         |
|                                                                                                    | <b>yet.</b> This just indicates that<br>you are now ready to<br>connect your Rutgers account<br>to ORCID account by clicking<br>the <b>Log in to ORCID</b> button.<br>You only need to complete<br>this step once. | <ul> <li>Raise visibility of your researcher profile with<br/>an ORCID ID-enhanced Rutgers directory<br/>listing.</li> <li>Validate yourself as a Rutgers affiliate.</li> <li>Get Help<br/>ORCID FAQ<br/>ercid@rutgers.edu</li> </ul> |
| For questions, comments or suggestions contact your Car                                                                                                    | pus Help Desk                                                                                                    | RUTGERS                                                                                                    |

RUTGERS

**Better Together** 

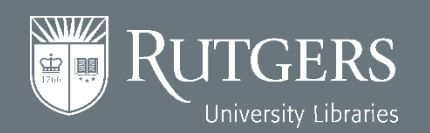

#### Better Together Complete the Linking Process

0

-

You will only need to complete this step once.

| Search                                 |                                                                        |                                                               | 1                               | 🔍 🗘                          | English                                                | •    |
|----------------------------------------|------------------------------------------------------------------------|---------------------------------------------------------------|---------------------------------|------------------------------|--------------------------------------------------------|------|
| ORC <mark>ID</mark>                    | FOR RESEARCHERS                                                        | FOR ORGANIZATIONS                                             | ABOUT                           | HELP                         | SIGN IN                                                |      |
| Connecting Research<br>and Researchers | SIGN IN REGISTER FOR AN                                                | ORCID ID LEARN MORE                                           |                                 |                              |                                                        |      |
|                                        |                                                                        |                                                               |                                 | 3,290,53                     | 32 ORCID iDs and counting. See m                       | nore |
|                                        | Link your Rutg<br>to your ORCID                                        | ers, The State U<br>record                                    | niversi                         | ty of N                      | ew Jersey accou                                        | nt   |
|                                        | You are signed into R                                                  | utgers, The State Univ                                        | ersity of N                     | ew Jersey                    | v as yzhang@rutgers.ed                                 | u    |
|                                        | To finish linking this Rutg<br>below.                                  | ers, The State University of                                  | New Jersey a                    | ccount to C                  | RCID, sign into your ORCID i                           | D    |
|                                        | You will only need to com<br>ORCID record with your R<br>knowledgebase | plete this step once. After y<br>utgers, The State University | our account i<br>/ of New Jerse | is linked, yo<br>ey account. | ou will be able to access your<br>Questions? Visit our |      |
|                                        | Link my existing ORCID iE                                              | )   Register for an ORCID i                                   | D   Return t                    | o ORCID si                   | gn in                                                  |      |
|                                        | Email or ORCID iD                                                      |                                                               |                                 |                              |                                                        |      |
|                                        | Email or ORCID iD                                                      |                                                               |                                 |                              |                                                        |      |
|                                        | ORCID Password                                                         |                                                               |                                 |                              |                                                        |      |
|                                        | ORCID Password                                                         |                                                               |                                 |                              |                                                        |      |
|                                        | Sign into ORCID                                                        |                                                               |                                 |                              |                                                        |      |
|                                        | Forgotten your password                                                | ?                                                             |                                 |                              |                                                        |      |

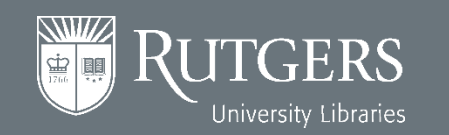

#### **Your ORCID Account**

| ORCID                                  | FOR RESEARCHERS      | FOR ORGANIZATIONS         | ABOUT      | HELP       | SIGN OUT                  |         |
|----------------------------------------|----------------------|---------------------------|------------|------------|---------------------------|---------|
| Connecting Research<br>and Researchers | MY ORCD RECORD INDO  | X ACCOUNT SETTINGS DEVEL  | OPER TOOLS | LEARN MORE | L                         |         |
|                                        | Biography            |                           |            | 3,926,69   | 7 ORCID IDs and counting. | See man |
| × XXXX XXXX                            |                      |                           |            |            |                           | 0 8     |
| ORCID ID                               | ← Education (0)      |                           |            |            | + Add education           | 41 Ser  |
| Corcid.org/0000-0001-жжжж жжж          | You haven't added an | y education, add some not | w          |            |                           |         |
| Display your iD op other sites         | ✓ Employment (0)     |                           |            |            | + Add employment          | 11 Ser  |
| Public record print view Q             | You haven't added an | y employment, add some    | now        |            |                           | 11.500  |
| Get a QR Code for your iD 😡            | You haven't added an | y funding, add some now   |            |            | - Plat furthing           | ** 200  |
| 🗡 Also known as                        | ↔ Works (0)          |                           |            |            | + Add works               | Lt Sor  |
|                                        | You haven't added an | y works, add some now     |            |            |                           |         |
| / Country                              |                      |                           |            |            |                           |         |
| / Keywords                             |                      |                           |            |            |                           |         |
| ✓ Websites                             |                      |                           |            |            |                           |         |
| / Emails                               |                      |                           |            |            |                           |         |
| xxxxx@rutgers.edu                      |                      |                           |            |            |                           |         |

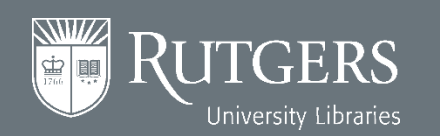

ORC

**RUTGERS** 

**Better Together** 

Б

#### Now Your NetID Is Linked to Your ORCID iD

0

RUTGERS

**Better Together** 

| RUTGERS Personal Contact Information                                       |                                                                                                    | Welcome XXXX XXXX Log out                                                                                                    |
|----------------------------------------------------------------------------|----------------------------------------------------------------------------------------------------|----------------------------------------------------------------------------------------------------|
| Emergency Contacts and Notification Address Update                         | Directory Listing ORCID FAQ                                                                                                    |                                                                                                    |
| YOUR ORCID INFORMATION<br>Your ORCID iD is:<br>https://orcid.org/0000-0001 | 9999-8888<br>Your NetID is now connected<br>to your ORCID iD. To access<br>your ORCID account, just<br>click your ORCID iD above or<br>the "Log in to ORCID" button<br>on the right. | <section-header><section-header><section-header><section-header><list-item><list-item><section-header><section-header><section-header><section-header></section-header></section-header></section-header></section-header></list-item></list-item></section-header></section-header></section-header></section-header> |

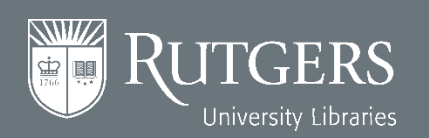

# ORCID • • • • • • • • • • • • • • • • • • • • • • • • • • • • • • • • • • • • • • • • • • • • • • • • • • • • • • • • • • • • • • • • • • • • • • • • • • • • • • • • • • • • • • • • • • • • • • • • • • • • • • • • • • • • • • • • • • • • • •</td

• You can also go to the ORCID website to log in to ORCID with either **your personal** account or **your institutional account (NetID)**.

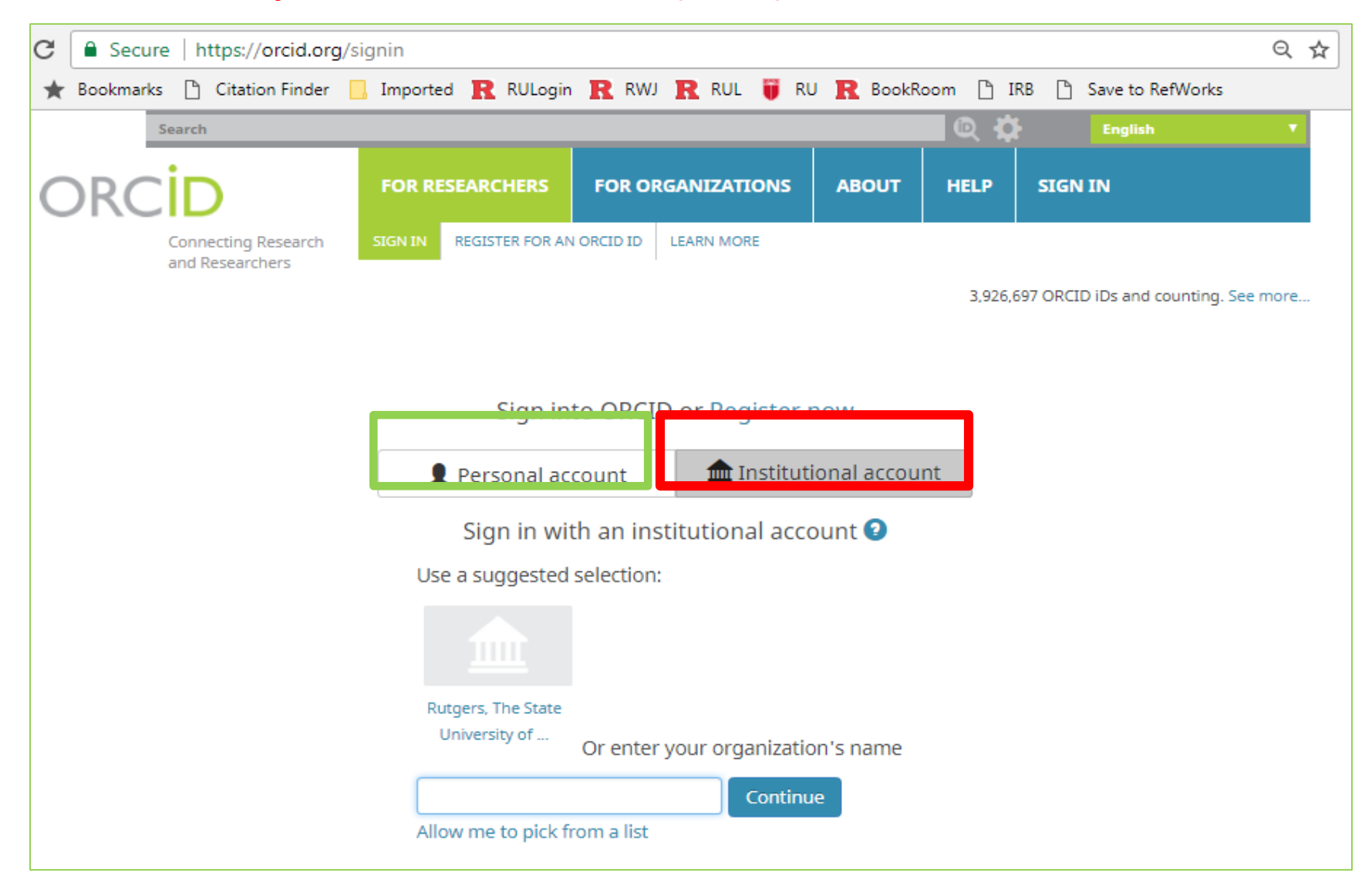

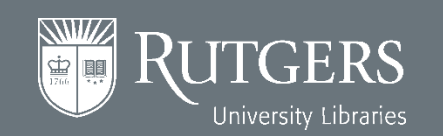

#### **Better Together** Sample Linked ORCID Profile

0

()

**JTGERS** 

<u></u>

UTGERS

|                                                                                                    | 3,926,697 OF                                                                                                    | CID iDs and counting. | See | more       |
|----------------------------------------------------------------------------------------------------|----------------------------------------------------------------------------------------------------|-----------------------|-----|------------|
| Yingting                                                                                           | Biography                                                                                                    | / 😃                   | ð   | â          |
| Zhang                                                                                              | https://www.libraries.rutgers.edu/profile/zhang_yingting                                                                                                    |                       |     |            |
| ORCID ID                                                                                           | ✓ Education (1)                                                                                                    | + Add education       | 11  | Sort       |
| iporcid.org/0000-0003-0757-1837                                                                    |                                                                                                    |                       |     |            |
| View public version                                                                                | Rutgers, The State University of New Jersey: New Brunswick, NJ,<br>United States                                                                                             |                       | ð   | â          |
| 🔒 Display your iD on other sites 📀                                                                 | 1989 to 1991 MLS in Library and Information Science, some core courses in Education                                                                                          |                       |     |            |
| 🚔 Public record print view 🛿                                                                       | (School of Communication & Information (Formerly SCILS) & Graduate School of<br>Education)                                                                                   |                       |     |            |
| 🚟 Get a QR Code for your iD 😧                                                                      | Source: Yingting Zhang Created: 2014-0                                                                                                    | 5-13                  |     | <b>/</b> 🖻 |
| Also known as<br>@inforocks                                                                        | ✓ Employment (5)                                                                                                    | + Add employment      | J1  | Sort       |
| Country<br>United States                                                                           | Rutgers, The State University of New Jersey: New Brunswick, NJ,<br>United States<br>2013-07-01 to present (Rutgers University Libraries, RWJ Library of Health Sciences)     |                       | Ş   | â          |
| Keywords                                                                                           | Research Services / Information & Education Librarian in Health Sciences                                                                                                    |                       |     |            |
| Health Sciences Librarianship,                                                                     | Source: Yingting Zhang Created: 2014-0                                                                                                    | 5-13                  |     | <u>/</u> 🖻 |
| Research Services, Citation<br>Management, Compliance with NIH<br>Public Access Policy, Systematic | University of Medicine & Dentistry of New Jersey: New<br>Brunswick, NJ, United States<br>2001-07-01 to 2013-06-30 Serials Librarian / Information & Education Librarian (RWJ | *                     | ę   | â          |
| Literacy Cultural Competency                                                                       | Library of the Health Sciences)                                                                                                    |                       |     |            |
| Community Engagement                                                                               | Source: Yingting Zhang Created: 2014-0                                                                                                    | 5-13                  |     | <b>/</b> 🖻 |
| Websites Altmetrics for Researchers Researchers                                                    | University of Medicine & Dentistry of New Jersey: Newark, NJ,<br>United States<br>1998-07-01 to 2001-06-30 Information & Education Librarian (George F. Smith Library of     | 4                     | ð   | â          |
| NIH Public Access Policy                                                                           | Health Sciences)                                                                                                    | <b>5</b> 4 3          |     | 2 =        |
| NIH PAP Compliance                                                                                 | Source: ringting 2nang Created: 2014-0                                                                                                    | 2-13                  | _   | × 🗉        |
| EndNote Blog<br>Citation Management Tools<br>Cultural Competence in Health Care                    | University of Medicine & Dentistry of New Jersey: Newark, NJ,<br>United States<br>1993-10-25 to 1998-06-30 Cataloging Librarian (University Libraries, Technical Services    | *                     | ę   | â          |

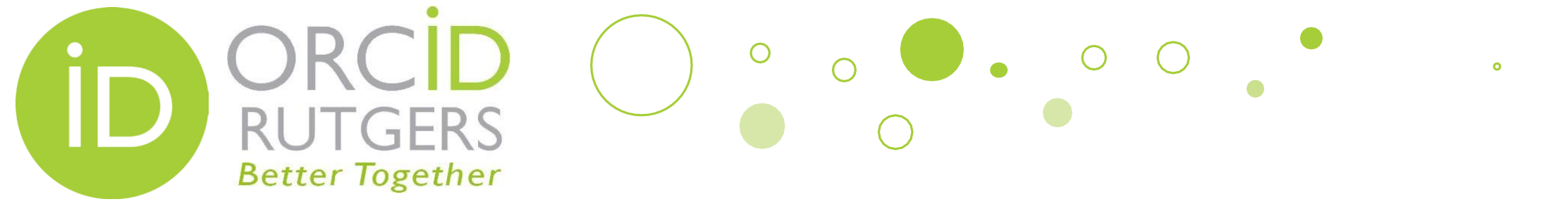

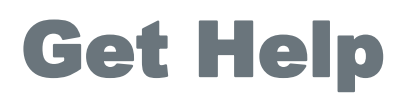

Create or Connect: personalinfo.rutgers.edu/orcid

Website: libraries.rutgers.edu/orcid

Email: orcid@libraries.rutgers.edu

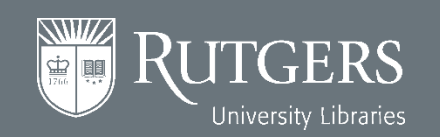